# 华润集团守正电子招标采购平台

# 采购人介质&移动 CA

# 操作指引

# 目录

| 1 | 介质 CA 申请            | 2  |
|---|---------------------|----|
| 2 | 移动 CA 申请            | 4  |
|   | 2.1 移动 CA 申请        | 4  |
|   | 2.2 移动 CA 使用        | 5  |
|   | 2.2.1 下载客户端         | 5  |
|   | 2.2.2 登录客户端         | 6  |
|   | 2.2.3 下载企业证书        | 7  |
|   | 2.2.4 资格预审/招标文件扫码签章 | 9  |
|   | 2.2.5 生成资格预审/招标文件   | 13 |
|   | 2.2.6 证书管理          | 13 |
|   | 2.2.7 我的            | 15 |
| 3 | 介质 CA 续期            | 16 |
|   | 3.1 介质 CA 续期申请      | 16 |
|   | 3.2 介质 CA 续期操作      | 17 |
| 4 | 介质 CA 密码重置          | 20 |
| 5 | 介质 CA 吊销            | 21 |

# 1 介质 CA 申请

#### 注意事项:

- 1. 采购人介质 CA 中仅有一个印章(单位公章或招标采购专用章);
- 2. 供应商与采购人介质 CA 互不通用。

申请路径:【自行招标/置地业务-综合管理-CA 管理-介质 CA 申请】

#### 操作步骤:

1. 点击左上角"新增 CA 申请"进入申请信息编辑页面。

| 本語年 B # 主 # 日<br>CR Shouzheng | ]守正<br>; Electron | 电子招标<br>ic Commerce Pl | 平台<br>Attorn UAT 委托招标 | 自行招标  置地业  | 务 代理招标 供应商管     | 理 专家管理 费用     | 管理 🔳      |              | Q          |     |       |
|-------------------------------|-------------------|------------------------|-----------------------|------------|-----------------|---------------|-----------|--------------|------------|-----|-------|
| 😚 «                           | 3                 | 的桌面 🔾                  | 介质CA申请 × × →          |            |                 |               |           |              |            |     |       |
| 采购人工单                         | 新                 | 着CA申请                  |                       |            |                 |               |           | ● 全部 ○ 编辑中 ( | ) 侍审核 🔘 审核 |     | 6核不通过 |
| 投标信息表                         |                   |                        | 所属单位:                 |            | 申请人:            |               | 申请状       | ۵:           | •          | Q捜索 |       |
| 开标日程                          |                   | 序号                     | 新属单位                  | 申请时间       | 使用人             | 申请人           | 证书发证日期 证: | 书到期日期 部寄单号   | 审核状态       | 操作  | 申请状态  |
|                               |                   | 1                      | 内部供应商测试               | 2022-12-07 | admin           | adminadmin    |           |              | 审核通过       | Q   | 已办结   |
| 澄清又件下载情况                      |                   | 2                      | 昆明华润圣火药业有限公司          | 2020-06-01 | 昆明华润圣火药业有限公司    | adminadmin    |           |              | 编辑中        | Ø   | 未办结   |
| 短信平台                          |                   | 3                      | 华涧水泥投资有限公司            | 2022-11-17 | 1               | adminadmin    |           |              | 审核通过       | Q   | 已办结   |
| 亚石代化建议                        |                   | 4                      | 电子简务部                 | 2022-10-14 | 师神师             | adminadmin    |           |              | 审核通过       | Q   | 已办结   |
| T HE DOPENIE ON               |                   | 5                      | 华润置地有限公司深圳测试分公司       | 2022-10-13 | sjy             | adminadmin    |           |              | 待审核        | Q   | 未力结   |
| 公告发布                          |                   | 6                      | 华润怡宝饮料 (中国) 有限公司      | 2022-10-12 | 2               | adminadmin    |           |              | 待审核        | Q   | 未力结   |
| 标书费退款                         |                   | 7                      | 华润(集团)有限公司            | 2022-10-12 | 1               | adminadmin    |           |              | 待审核        | Q   | 未力结   |
|                               |                   | 8                      | 华润置地有限公司              | 2022-10-12 | admin           | adminadmin    |           |              | 待审核        | Q   | 未办结   |
| 专家基本信息                        |                   | 9                      | 江西五丰食品有限公司            | 2022-07-19 | 孙永才             | adminadmin    |           |              | 审核通过       | Q   | 未办结   |
| CA管理 ~                        |                   | 10                     | 公司领导                  | 2022-03-23 | xfchg           | adminadmin    |           |              | 待审核        | Q   | 未办结   |
| A 107 0 4 101 10              |                   | 11                     | 系统管理部                 | 2022-03-23 | 李波波             | adminadmin    |           |              | 待审核        | Q   | 未办结   |
| 介质CA申请                        |                   | 12                     | 招标代理部                 | 2021-08-27 | 123             | adminadmin    |           |              | 审核通过       | Q   | 未办结   |
| 移动CA申请                        |                   | 13                     | 国网河南省电力公司电力科学研究院      | 2020-06-01 | 国网河南省电力公司电力科学研究 | 2院 adminadmin |           |              | 审核通过       | Q   | 未办结   |
| ☆●●●●                         |                   | 14                     | 系统管理部                 | 2020-09-27 | 11              | adminadmin    |           |              | 编辑中        | Ø   | 未办结   |
| 71000000                      |                   | 15                     | 华润(集团)有限公司            | 2020-09-27 | 11              | adminadmin    |           |              | 编辑中        | Ø   | 未办结   |
| 介质CA密码重置                      |                   | 16                     | 系统管理部                 | 2020-06-03 | 2               | adminadmin    |           |              | 编辑中        | Ø   | 未力结   |
| 介质CA吊销                        |                   | 17                     | 系统管理部                 | 2020-06-03 | 33              | adminadmin    |           |              | 编辑中        | Ø   | 未力结   |
|                               |                   | 18                     | 系统管理部                 | 2020-06-03 | 22              | adminadmin    |           |              | 编辑中        | Ø   | 未办结   |
| 移动CA查看                        |                   | 19                     | 系统管理部                 | 2020-06-02 | 澳陆              | adminadmin    |           |              | 编辑中        | Ø   | 未办结   |
| 19 项目备案                       |                   | 20                     | 隆安超润生物质开发有限公司         | 2020-06-01 | 333             | adminadmin    |           |              | 审核通过       | Q   | 已办结   |
|                               |                   | 21                     | 华润天能徐州煤电有限公司柳新煤矿      | 2020-06-01 | 333             | adminadmin    |           |              | 审核通过       | Q   | 已办结   |

2. 在【02CA 锁申请信息】点击"新增"按钮进入单位 CA 锁相关信息填写页面,填写【01 申请信息】中所有带"\*"信息后,在【02 附件信息】下载"华润集团守正电子招标采购 平台采购人 CA 证书申请承诺书",按模板要求填写、盖章后,点击"电子件管理"上传高 像素彩色扫描件。

| 1 基本信約       ●         単規人:       adminadmin         単語       ●         2.2 CAU特申请信息       ●         ●       ●       ●         ●       ●       ●         ●       ●       ●         ●       ●       ●         ●       ●       ●         ●       ●       ●         ●       ●       ●         ●       ●       ●         ●       ●       ●         ●       ●       ●         ●       ●       ●         ●       ●       ●         ●       ●       ●         ●       ●       ●         ●       ●       ●         ●       ●       ●         ●       ●       ●         ●       ●       ●         ●       ●       ●         ●       ●       ●         ●       ●       ●         ●       ●       ●         ●       ●       ●         ●       ●       ●         ●       ●       ●      ● </th <th></th> <th></th> <th></th> <th></th> <th></th> <th></th> <th></th> <th></th> <th></th> <th></th>                                                                                                    |            |            |            |      |       |      |        |    |                       |  |
|----------------------------------------------------------------------------------------------------|------------|------------|------------|------|-------|------|--------|----|-----------------------|--|
| 単単点:       ・・・・・・・・・・・・・・・・・・・・・・・・・・・・・・・・・・・・                                                                                                    | 01 基本信息    |            |            |      |       |      |        |    |                       |  |
|                                                                                                    |            | 申请人: admin | ıdmin      |      |       |      |        |    |                       |  |
| A2 CA版申请信息                                                                                                    |            | 备注:        |            |      |       |      |        |    |                       |  |
| 時間         所属単位         使用人         百有致量         不次申请数量         秋広         瞬任           100         H         0 / 0 b H <td>02 CA锁申请信息</td> <td></td> <td></td> <td></td> <td></td> <td></td> <td></td> <td></td> <td></td> <td></td>                                                                                                    | 02 CA锁申请信息 |            |            |      |       |      |        |    |                       |  |
| 作用         所属単位         使用人         日新設備         本次申請設備         技術         展作           10 ・ 1/0 ・ 1/0 ・ 1/0         10 ・ 1/0 ・ 1/0         10 ・ 1/0         10 ・ 1/0         10 ・ 1/0         10 ・ 1/0         10 ・ 1/0         10 ・ 1/0         10 ・ 1/0         10 ・ 1/0         10 ・ 1/0         10 ・ 1/0         10 ・ 1/0         10 ・ 1/0         10 ・ 1/0         10 ・ 1/0         10 ・ 1/0         10 ・ 1/0         10 ・ 1/0         10 ・ 1/0         10 ・ 1/0         10 ・ 1/0         10 ・ 1/0         10 ・ 1/0         10 ・ 1/0         10 ・ 1/0         10 ・ 1/0         10 ・ 1/0         10 ・ 1/0         10 ・ 1/0         10 ・ 1/0         10 ・ 1/0         10 ・ 1/0         10 ・ 1/0         10 ・ 1/0         10 ・ 1/0         10 ・ 1/0         10 ・ 1/0         10 ・ 1/0         10 ・ 1/0         10 ・ 1/0         10 ・ 1/0         10 ・ 1/0         10 ・ 1/0         10 ・ 1/0         10 ・ 1/0         10 ・ 1/0         10 ・ 1/0         10 ・ 1/0         10 ・ 1/0         10 ・ 1/0         10 ・ 1/0         10 ・ 1/0         10 ・ 1/0         10 ・ 1/0         10 ・ 1/0         10 ・ 1/0         10 ・ 1/0         10 ・ 1/0         10 ・ 1/0         10 ・ 1/0         10 ・ 1/0         10 ・ 1/0         10 ・ 1/0         10 ・ 1/0         10 ・ 1/0         10 ・ 1/0         10 ・ 1/0         10 ・ 1/0         10 ・ 1/0         10 ・ 1/0 |            | 新端 翻除      | l i        |      |       |      |        |    |                       |  |
| 10・11 4 (0/0 ト H)     9页 10 条, ± 0 条, ±       の3 時件信息       03 時件信息     0       电子件系统     电子件系统       セス特件     売日子件業       規算件     売旧子件       セス特素     売日子件業       24 处理历史     ②       世常     力場人品       化活動前     处理前       ・     ・       ・     ・       ・     ・       ・     ・       ・     ・       ・     ・       ・     ・       ・     ・       ・     ・       ・     ・       ・     ・       ・     ・       ・     ・       ・     ・       ・     ・       ・     ・       ・     ・       ・     ・       ・     ・       ・     ・       ・     ・       ・     ・       ・     ・       ・     ・       ・     ・       ・     ・       ・     ・       ・     ・       ・     ・       ・     ・       ・     ・       ・     ・       ・     ・       ・                                                                                                    | □ 序号       |            | 所属单位       |      | 使用人   | 已有数量 | 本次申请数量 | 状态 | 操作                    |  |
| 03 時件信息         03 時件信息         03 時件信息         03 時件信息         03 時件信息         03 時日         10 日日         10 日         10 日         10 日                                                                                    | 10 • H     | < 0 / 0 ►  | M          |      |       |      |        |    | 每页 10 条, 共 0 条<br>.:! |  |
| 电子件名称         电子件名流         色子件名流         送明           程关阶件         元0.7件         电子件名流                                                                                                    | 03 附件信息    |            |            |      |       |      |        |    |                       |  |
| 世状的体     元ル子体     电子体管器                                                                                                    | 电子件名称      |            | 电子件列表(点击查看 | i)   | 电子件管理 |      | 说      | 明  |                       |  |
| 04 处理历史 <th< th=""> <th<< td=""><td>相关附件</td><td>无电子件</td><td></td><td></td><td>电子件管理</td><td></td><td></td><td></td><td></td><td></td></th<<></th<>                                                                                                    | 相关附件       | 无电子件       |            |      | 电子件管理 |      |        |    |                       |  |
| 参案 力現人员 改動が同 处理时间 处理意见   消遣/NG会                                                                                                    | 04 处理历史    |            |            |      |       |      |        |    |                       |  |
|                                                                                                    | 步骤         | 办理人员       | 收到时间       | 处理时间 |       | 处    | 理意见    |    | 沟通/知会                 |  |
|                                                                                                    |            |            |            |      |       |      |        |    |                       |  |

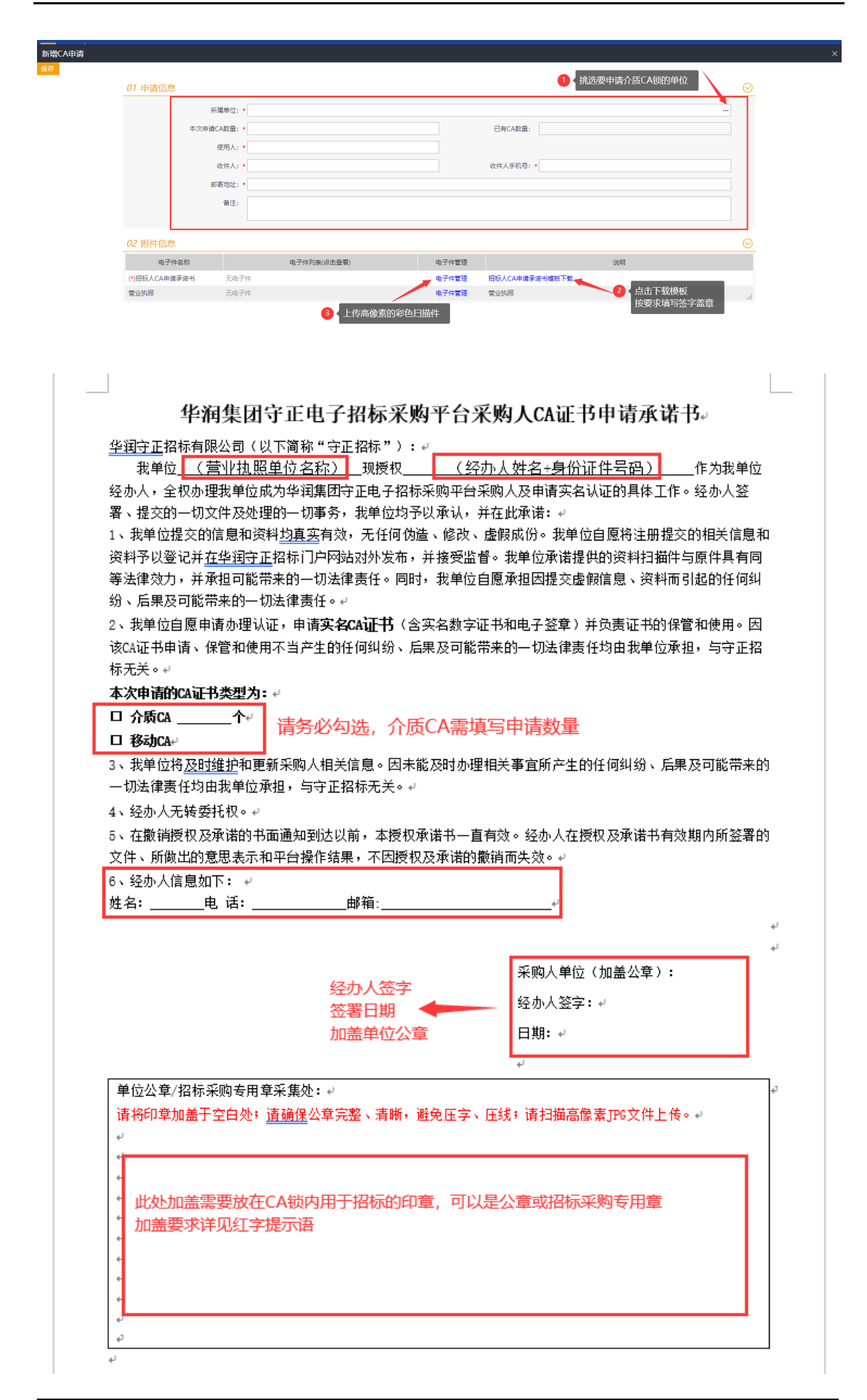

- ▶ 如需同时申请同一单位的介质和移动 CA,可以只填写一份申请承诺书,同时勾选介质 CA 和移动 CA,然后在不同的申请菜单中上传同一份盖章扫描件;
- ▶ 如需同时申请多个单位的介质 CA,可在一个申请单点击多次"新增",分别上传对应的申请承诺书即可。

| 01 |        |    |            |                |           |       |      |        |     |                       |  |
|----|--------|----|------------|----------------|-----------|-------|------|--------|-----|-----------------------|--|
| 01 |        |    |            |                |           |       |      |        |     |                       |  |
|    | 基本信息   |    |            |                |           |       |      |        |     |                       |  |
|    |        |    | 申请人: adm   | ninadmin       |           |       |      |        |     |                       |  |
|    |        |    | 备注:        |                |           |       |      |        |     |                       |  |
| 02 | ?CA锁申请 | 信息 |            |                |           |       |      |        |     |                       |  |
|    |        |    | 新増         | 除              |           |       |      |        |     |                       |  |
|    |        | 序号 |            | 所属单位           |           | 使用人   | 已有数量 | 本次申请数量 | 状态  | 操作                    |  |
|    |        | 1  | 华润(集团)有限公司 | 华润电力控股有限公司-华润明 | 电力投资有限公司… | 测试    | 0    | 2      | 未办结 | Ø                     |  |
|    |        | 2  | 华润(集)      | 团)有限公司-华润守正招标有 | 喂公司       | 测试    | 1    | 1      | 未办结 | Ø                     |  |
|    | 10 •   | 14 | 4 1 /1 ▶   | H              |           |       |      |        |     | 每页 10 条, 共 2 条<br>.:i |  |
| 03 | 3 附件信息 |    |            |                |           |       |      |        |     |                       |  |
|    | 电子件    | 名称 |            | 电子件列表(点击)      | [音]       | 电子件管理 |      | iii    | 明   |                       |  |
| 相  | 关附件    |    | 无电子件       |                |           | 电子件管理 |      |        |     |                       |  |
| 04 | 4 处理历史 |    |            |                |           |       |      |        |     |                       |  |
|    | 步骤     |    | 办理人员       | 收到时间           | 处理时间      |       | 处理   | 里意见    |     | 沟通/知会                 |  |

3. 完成上述操作后,点击"保存",返回上一页面点击"项目经理审核",待审核通过后, 守正平台会在 1-2 个工作日内制作邮寄出介质 CA,届时收件人可以收到带有邮寄单号的短 信通知。

# 2 移动 CA 申请

# 注意事项:

1. 一个手机号码只能申请一个单位的移动 CA,已申请过其他单位(包括供应商和采购人单位)的手机号码无法申请另一个单位的移动 CA;

- 2. 手机操作系统要求: 支持安卓 9.0 版本及以上、iOS11 及以上版本安装使用;
- 3. 采购人移动 CA 中仅有一个印章(单位公章或招标采购专用章);
- 4. 供应商与采购人移动 CA 互不通用。

# 2.1 移动 CA 申请

申请路径:【自行招标/置地业务-综合管理-CA 管理-移动 CA 申请】

# 操作步骤:

 点击左上角"新增CA申请"进入申请信息编辑页面,填写【01基本信息】中所有带"\*" 信息后,点击【02附件信息】下载"华润集团守正电子招标采购平台采购人CA证书申请承 诺书",按模板要求填写、盖章后,点击"电子件管理"上传高像素彩色扫描件。

|    | ★問           | 华润集团<br>CR Shouzheng | 守正<br>Electron | 电子<br>le Comr | 招标平台 UAT 委托招标                         | 自行招标 置     | 地业务 代      | 理招标 供质      | 立商管理 专家  | 管理 费用管理 📃                        |        |            | Q          |          |     |
|----|--------------|----------------------|----------------|---------------|---------------------------------------|------------|------------|-------------|----------|----------------------------------|--------|------------|------------|----------|-----|
| 0  |              | <b>«</b>             | 3              | 的桌面           | の の の の の の の の の の の の の の の の の の の | ××         |            |             |          |                                  |        |            |            |          |     |
|    | 采购人工单        |                      | 新              | 曾CA月          | <b>语</b>                              |            |            |             |          |                                  | • 全部   | 0 MM + 0   | 侍审核 〇 审核   | 8通过 〇 审核 | 不通过 |
|    | 投标信息表        |                      |                |               | 所属单位:                                 |            |            | 申请人:        |          | 移动CA同步状态:                        |        |            | •          | Q 搜索     |     |
|    | 开标日程         |                      |                | 序号            | 所屬单位                                  | 申请时间       | 使用人        | 手机号         | 移动CA同步状态 | 5. 介质号                           | 证书下载状态 | 发证日期       | 到期日期       | 审核状态     | 操作  |
|    |              |                      |                | 1             | 华润守正招标有风公司                            | 2023-01-29 | adminadmin | 13546678976 | 否        |                                  | 未下载    |            |            | 待审核      | 暾   |
|    | 澄清文件下載       | 情况                   |                | 2             | 哈尔滨依兰德润生物及开发有限公司                      | 2022-11-17 | adminadmin | 13223434545 | 是        |                                  | 未下载    |            |            | 审核通过     | Q   |
|    | 短信平台         |                      |                | 3             | 哈尔滨依兰德润生物质开发有限公司                      | 2022-11-17 | adminadmin | 13434534523 | 否        |                                  | 未下载    |            |            | 审核通过     | Q   |
|    | 亚台度化建筑       |                      |                | 4             | 华润水泥投资有限公司                            | 2022-11-17 | adminadmin | 18311171117 | 是        | cb66259d8b074d462f2a84ea9464b526 | 已下载    | 2022-11-17 | 2022-12-17 | 审核通过     | Q   |
|    | 1 D VUIDABAK |                      |                | 5             | 喻尔滨依兰德润生物质开发有限公司                      | 2022-11-15 | adminadmin | 18211151115 | 否        |                                  | 未下载    |            |            | 编辑中      | ø   |
|    | 公告发布         |                      |                | 6             | 华润数科控股有限公司                            | 2022-11-15 | adminadmin | 18311151115 | 是        | 3bf2c3afd877eb7a84a36c41abe90a20 | 已下载    | 2022-11-15 | 2022-12-15 | 审核通过     | Q   |
|    | 标书赛退款        |                      |                | 7             | 华润(集团)有限公司                            | 2022-11-10 | adminadmin | 13212312341 | 否        |                                  | 未下载    |            |            | 审核通过     | Q   |
|    |              |                      |                | 8             | 测试1111                                | 2022-07-26 | adminadmin | 15999991111 | 否        |                                  | 未下载    |            |            | 审核通过     | Q   |
|    | 专家基本信息       |                      |                | 9             | 万影影业 (深圳) 有限公司北京西三旗分公司                | 2022-09-16 | 齐凤金        | 17688228882 | 否        |                                  | 未下载    |            |            | 待审核      | 瘀   |
|    | CA管理         | ~                    |                | 10            | 华润怡宝饮料 (中国) 有测试公司-20210727            | 2022-09-16 | adminadmin | 17677822211 | 否        |                                  | 未下载    |            |            | 待审核      | -   |
|    |              | _                    |                | 11            | 华涧守正招标有限公司                            | 2022-09-16 | adminadmin | 19609160916 | 否        |                                  | 未下载    |            |            | 审核通过     | Q   |
|    | 5N质CA申请      | 3                    |                | 12            | 华润置地有限公司                              | 2022-08-24 | 武震         | 18373265892 | 是        | fabdb173eaf43e3542afc3817c2dbef7 | 已下载    | 2023-01-09 | 2023-02-08 | 审核通过     | Q   |
|    | 移动CA申请       | 8                    |                | 13            | 华润置地有限公司                              | 2022-08-24 | 武霞         | 18373265892 | 是        | 3bc39f3400d6427487626e97910085ba | 已下载    | 2023-03-22 | 2023-04-21 | 审核通过     | Q   |
|    | △居CA198      | 8                    |                | 14            | 华润置地有限公司                              | 2022-08-24 | 武殿         | 18373265892 | 是        | 072ef700ed5fa8786c7a7f1bc297690d | 已下载    | 2023-02-08 | 2023-03-10 | 审核通过     | Q   |
|    | 7154C/0864   | 9                    |                | 15            | 华润置地有限公司                              | 2022-08-24 | 武霞         | 18373265892 | 是        | 7dfe4bebdf7114ed8336b52f26b6968d | 已下载    | 2022-08-24 | 2022-09-23 | 审核通过     | Q   |
|    | 介质CA密码       | 重置                   |                | 16            | 华润置地有限公司                              | 2022-08-24 | 武霞         | 18373265892 | 是        | ee9d8c6a6de109767a45c1a668a98bce | 已下载    | 2022-12-09 | 2023-01-08 | 审核通过     | Q   |
|    | 介质CA用制       | 4                    |                | 17            | 有巢住房租赁服务 (天津) 有限公司                    | 2022-08-23 | 许泽楷        | 18811439533 | 是        | 082a92b5e8de885fe335ebbed3fd2d0e | 已下载    | 2022-08-23 | 2022-09-22 | 审核通过     | Q   |
|    |              |                      |                | 18            | 华润置地发展 (广州) 有限公司                      | 2022-08-23 | 卉凤金        | 18508230823 | 是        |                                  | 未下载    |            |            | 审核通过     | Q   |
|    | 移动CA查看       | 2                    |                | 19            | 华润置地发展 (广州) 有限公司                      | 2022-08-23 | 齐凤金        | 18408230823 | 是        |                                  | 未下载    |            |            | 审核通过     | Q   |
| r9 | 项目备案         |                      |                | 20            | 华润置地 (深圳) 有限公司                        | 2022-08-23 | 齐凤金        | 18308230823 | 否        |                                  | 未下载    |            |            | 审核通过     | Q   |
|    |              |                      |                | 21            | 化间歇料控股有限公司                            | 2022-08-22 | adminadmin | 15060708090 | 杏        |                                  | 未下载    |            |            | 宙核涌过     | Q   |

| 1 基本信息       〇1 基本信息       〇日 基本信息       〇日 基本信息       〇日 基本信息       〇日 基本信息       ○日 基本信息       ○日 基本信息       ○日 基本信息       ○日 基本信息       ○日 基本信息       ○日 基本信息       ○日 基本信息       ○日 基本信息       ○日 基本信息       ○日 基本信息       ○日 基本信息       ○日 基本信息       ○日 基本信息       ○日 日本信息       ○日 日本信息                                                                                                    | 增CA申请         |            |            |      |       |                |           |
|----------------------------------------------------------------------------------------------------|---------------|------------|------------|------|-------|----------------|-----------|
| 01 基本信息       ●         単進人:       ●         単規人:       ●         単規(1):       ●         単規(2):       ●         単規(2):       ●         単規(2):       ●         単規(2):       ●         単規(2):       ●         単規(2):       ●         単規(2):       ●         単規(2):       ●         単規(2):       ●         単規(2):       ●         単規(2):       ●         単規(2):       ●         単規(2):       ●         ●       ●         ●       ●         ●       ●         ●       ●         ●       ●         ●       ●         ●       ●         ●       ●         ●       ●         ●       ●         ●       ●         ●       ●         ●       ●         ●       ●         ●       ●         ●       ●         ●       ●         ●       ●         ●       ●         ●       ●                                                                                                    | 9 揭交申请        |            |            |      |       |                |           |
| #単丸1:     #申菜A1:     #申菜A1:     #申求A1:     #申求A1:     #申求A1:     #申求A1:     #申求A1:     #申求A1:     #申求A1:     #申求A1:     #申求A1:     #申求A1:     #申求A1:     #申求A1:     #申求A1:     #申求A1:     #申求A1:     #申求A1:     #申求A1:     #申求A1:     #申求A1:     #申求A1:     #申求A1:     #申求A1:     #申求A1:     #申求A1:     #申求A1:     #申求A1:     #申↓A1:     #申↓A1: </th <th>01 基本信息</th> <th></th> <th></th> <th></th> <th></th> <th></th> <th><u></u>⊘</th>                                                                                                    | 01 基本信息       |            |            |      |       |                | <u></u> ⊘ |
|                                                                                                    |               | 申请人:       | adminadmin |      |       | 身份证号: *        |           |
| 新羅県の創作:     協助教館の構成201     国家       福田的教研研:     福田的教研会     福田の教研会       第二     第二     ○       22 附件信息     ○       電子体容器     現代       東子体容器     現代       東子体容器     現代       市子体容器     東北外局       市子体容器     東北外局       「の局人な曲線算法特 気用子件     电子体容器       (2) 公理历史     ○       ●     ●       ●     ●       ●     ●       ●     ●                                                                                                    |               | 手机号: *     |            |      |       | 自3箱:*          |           |
| 田田町町町(日田)・         法田町町町(日田)・           10日町町町(日田)・         10日町町町町(日田)・           10日         日本           10日         日本           10日                                                                                                    |               | 所屬单位/部门: • | 华润(集团)有限公司 | 訊    | 65 -  |                |           |
| 第2:     ●       02 附件信息     ●       電子住客除     电子住教園(信息書簡)       電子住客席     ●       電力任客席     現日       (別時に人へ知識学研想)     用子仕客酒       (別時に人へ知識学研想)     日子仕客酒       (別時に人の抽读学研想)     日子仕客酒       (別時に人の抽读学研想)     日子仕客酒       (別時に人の抽读学研想)     ●       (別時に人の抽读学研測)     ●       (別時に)     ●       (別時に)     ●       (別時に)     ●       (別時に)     ●       (別時に)     ●       (別時に)     ●       (別時に)     ●       (別時に)     ●       (別時に)     ●       (日日日日日日日日日日日日日日日日日日日日日日日日日日日日日日日日日日日日                                                                                                    |               | 组织机构代码: *  |            |      |       | 法定代表人: *       |           |
| O2 附件信息     ②       电子件有效     电子件数项(点点重要)     电子件数项     現時       雪皮規測     元用子件     电子件数项     現時       「DISA人ALmakawaret     元用子件     电子件数项     近路人ALmakawaret       03 处理历史     ●     ●     ●     ●       申審     の限人员     必要対向     4L型时向     ●     ●                                                                                                    |               | 餐注:        |            |      |       |                |           |
| O2 附件信息         (*)           电子体影響         电子体影響         电子体影響         地球           軍放於局         天电子体         电子体影響         地球局           可以的局         天电子体         电子体影響         地球局           (*)(与人工体虚算器/研究所置         天地         电子体影響         ((*)(与人工体虚算器/研究所置         (*)(当           (*)(与人工体虚算器/研究所置         (*)(日本)         (*)(日本)         (*)(日本)         (*)(日本)           (*)(日本)         (*)(日本)         (*)(日本)         (*)(日本)         (*)(日本)           (*)(日本)         (*)(日本)         (*)(日本)         (*)(日本)         (*)(日本)           (*)(日本)         (*)(日本)         (*)(日本)         (*)(日本)         (*)(日本)           (*)(日本)         (*)(日本)         (*)(日本)         (*)(日本)         (*)(日本)           (*)(日本)         (*)(日本)         (*)(日本)         (*)(日本)         (*)(日本)           (*)(日本)         (*)(日本)         (*)(日本)         (*)(日本)         (*)(日本)           (*)(日本)         (*)(日本)         (*)(日本)         (*)(日本)         (*)(日本)           (*)(日本)         (*)(日本)         (*)(日本)         (*)(日本)         (*)(日本)           (*)(日本)         (*)(日本)         (*)(日本)         (*)(日本)         (*)(日本)                                                                                                    |               |            |            |      |       |                |           |
| 电子体影響         电子体影響         电子体影響         通過           雪波秋陽         天电子体         电子体影響         短秋陽         通道           雪波秋陽         天电子体         电子体影響         短秋陽         正           (PIGHSA.cumma gifted and and and and and and and and and an                                                                                                    | 02 附件信息       |            |            |      |       |                |           |
| 電UMR 天市 74 年子4世帯 エロが用<br>(7)約5人にAmpa資料日 天市 74 現 日子4世帯 日の5人にAmpa資料開催下数 。<br>3) 公理街万尺<br>参理人気 収益的月 2011月 2015月 2015月 2015月 2015日 2015日 20150             2015日 20150 | 电子件名称         |            | 电子件列表(点击查) | 吾)   | 电子件管理 | 说明             |           |
| (*)超RA/CAM+編集等曲報 浜电子件 美田子/在装置 /超RA/CAM+編集等曲報編写数 / 2013/CAM+編集等曲報編写数 / 2013/CAM+编集等曲報編写数 / 2013/CAM+编集等曲報編写数 / 2013/CAM+编集等曲報编写数 / 2013/CAM+编集等曲報编写数 / 2013/CAM+编集等曲和描述 / 2013/CAM+编集等曲報/CAM+编集》 / 2013/CAM+编集等曲報/CAM+编集》 / 2013/CAM+编集等曲報/CAM+编集》 / 2013/CAM+编集》 / 2013/CAM+编集》 / 2013/CAM+编集》 / 2013/CAM+编集》 / 2013/CAM+编写数 / 2013/CAM+                                                                                                    | 营业地限          | 无电子        | <b>#</b>   |      | 电子件管理 | 营业执照           |           |
| 03 处理历史         0         0         0         0           参編         内理人员         收益物时间         批准物印刷         包括物印刷         PA通机公会                                                                                                    | (*)招标人CA申请承诺· | 5 无电子      | 4          |      | 电子件管理 | 招标人CA申请承诺书模板下载 | .1        |
| 步骤 力理人员 收到时间 处理如同 处理意见 沟通内会                                                                                                    | 03 处理历史       |            |            |      |       |                |           |
|                                                                                                    | 步骤            | カ理人民       | 收到时间       | 处理时间 |       | 处理意见           | 沟通/知会     |
|                                                                                                    |               |            |            |      |       |                |           |
|                                                                                                    |               |            |            |      |       |                |           |
|                                                                                                    |               |            |            |      |       |                |           |
|                                                                                                    |               |            |            |      |       |                |           |
|                                                                                                    |               |            |            |      |       |                |           |
|                                                                                                    |               |            |            |      |       |                |           |

2. 点击页面左上角"提交申请"按钮,待守正平台审核通过,申请人将收到短信通知,可 立即登录移动 CA 客户端下载证书并使用。

| また                                                                                                    |
|----------------------------------------------------------------------------------------------------|
| 01 基本信息         ●           申请人:         adminishmin         ●         ●         ●         ●         ●         ●         ●         ●         ●         ●         ●         ●         ●         ●         ●         ●         ●         ●         ●         ●         ●         ●         ●         ●         ●         ●         ●         ●         ●         ●         ●         ●         ●         ●         ●         ●         ●         ●         ●         ●         ●         ●         ●         ●         ●         ●         ●         ●         ●         ●         ●         ●         ●         ●         ●         ●         ●         ●         ●         ●         ●         ●         ●         ●         ●         ●         ●         ●         ●         ●         ●         ●         ●         ●         ●         ●         ●         ●         ●         ●         ●         ●         ●         ●         ●         ●         ●         ●         ●         ●         ●         ●         ●         ●         ●         ●         ●         ●         ●         ●         ● |
| 時限人: adminadmin 単句法号:                                                                                                    |
|                                                                                                    |
| 所属単位(数):+ 単の現象的(本時位):約<br>組合約(時代時代時 +<br>製造:-                                                                                                    |
|                                                                                                    |
| 1922:                                                                                                    |
|                                                                                                    |
|                                                                                                    |
| 02 附件信息                                                                                                    |
| 电子件名称 电子体列表(点血量带) 电子件管理 浏归                                                                                                    |
| <b>重业</b> 机器 无电子/+ 电子/+管理 重业机器                                                                                                    |
| (*)的较人CA电描录描书 无用子件 电子件管理 指示人CA电描录描书增加下就                                                                                                    |
| 03 处理历史                                                                                                    |
| 步骤 力理人员 收到时间 处理时间 处理意见 冷漠/0合                                                                                                    |

# 2.2 移动 CA 使用

# 2.2.1 下载客户端

点击<u>华润守正移动 CA 下载链接</u>或扫描以下图片二维码即可下载。

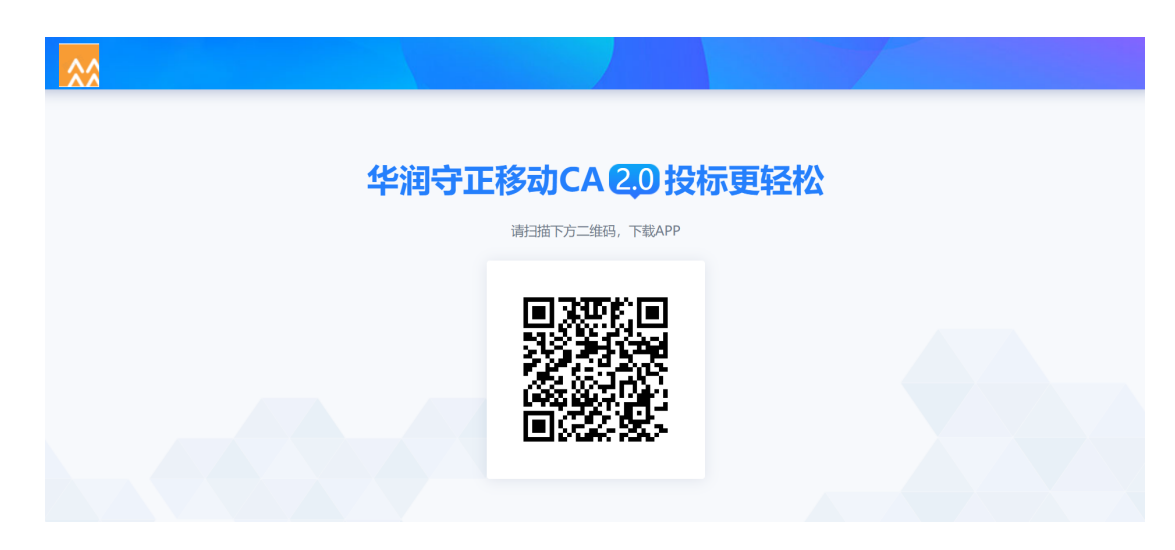

# 2.2.2 登录客户端

打开"华润守正移动 CA"客户端,输入采购人"手机号",点击【获取验证码】,输入短 信验证码,点击【登录】客户端,如下图所示。

| **                                                                                                    | **                                                                                                    |
|----------------------------------------------------------------------------------------------------|----------------------------------------------------------------------------------------------------|
| <b>账号</b> 请输入手机号码                                                                                                    | 账号 1888888888                                                                                                    |
| 验证码 请输入验证码 获取验证码                                                                                                    | 验证码 254369 重新获取(53s)                                                                                                    |
| ☆ 温馨提醒:请阅读《隐私政策》,进行注册登录即视为<br>同意隐私政策。                                                                                                    | 這醫提醒:请阅读《隐私政策》,进行注册登录即视为<br>同意隐私政策。                                                                                                    |
| 登录                                                                                                    | 登录                                                                                                    |
| * 华润守正移动CA用户需同时满足以下条件: <ol> <li>所在单位为华润集团守正电子招标平台注册且审核通过的境内单位;</li> <li>需为单位基本信息中的有效联系人且证件类型为中国居民身份证;</li> <li>需仅作为一个境内单位的有效联系人。</li> </ol> | <ul> <li>华润守正移动CA用户需同时满足以下条件:</li> <ol> <li>所在单位为华润集团守正电子招标平台注册且审核通过的境内单位;</li> <li>需为单位基本信息中的有效联系人且证件类型为中国居民身份证;</li> <li>需仅作为一个境内单位的有效联系人。</li> </ol></ul> |
| <b>日</b><br>账号密码登录                                                                                                    | <b>除</b><br>账号密码登录                                                                                                    |

首次登录客户端可设置登录密码,密码仅允许设置 6-20 字符,支持数字、字母和特殊符号的任意组合,点击【确认】设置密码成功后,后续可支持手机号码登录或账号密码登录,如下图所示。

| <u> </u>         | 设置密码             |
|------------------|------------------|
| 新密码              | 请输入              |
| 确认新密码            | 请输入              |
| 密码规则:6-20字<br>合。 | 符,限数字,字母和特殊符号任意组 |
|                  | 确认               |
|                  | 暂不设置密码           |

# 2.2.3 下载企业证书

首次登录后,点击"消息"栏 -【认领企业】的消息,确认印章无误后,点击【下载证书】, 完成"证书密码"设定后,即完成采购人移动 CA 证书下载。

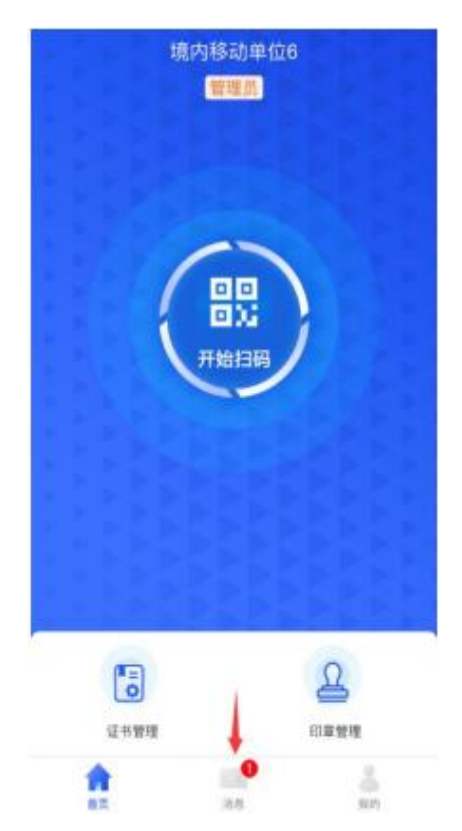

|           | 消                            | 8.             |          |
|-----------|------------------------------|----------------|----------|
| -         | (2021-05-                    | 0.1926         |          |
| 系统消       | 總                            |                |          |
| 认领:       | 企业                           |                |          |
| 认领成       | 切,请下载证书                      |                | 2        |
|           |                              |                |          |
|           |                              |                |          |
|           |                              |                |          |
|           |                              |                |          |
|           |                              |                |          |
|           |                              |                |          |
|           |                              |                |          |
|           |                              |                |          |
|           |                              |                |          |
|           |                              |                | _        |
|           |                              |                | vConsole |
| 101       | 141                          |                | 00 I.    |
| 11:31     |                              |                | •11 4G 🔳 |
| <         | 企业                           | 认领             |          |
| 事项类型      | 认领企业                         |                |          |
| 状态        | 审核通过                         |                |          |
| 盖章        |                              | 签名             |          |
| THE       | 科技教育                         |                |          |
| 40 - The  | ● 预览                         | 0              | 预览       |
|           |                              |                |          |
| 省份        | 广东省                          |                |          |
| 交易平台      | 华润集团守正电                      | 子招标平台          |          |
| CA机构      | 天威诚信                         |                |          |
| 证书有效<br>期 | 收费一年                         |                |          |
| 证书下载成     | 动后,请勿随意<br>需进行证 <sup>:</sup> | 更换手机或氵<br>书找回! | 青除数据,否则  |
|           | 下载                           | 证书             |          |
|           |                              |                |          |
|           |                              |                |          |
|           |                              |                | vConsole |
|           |                              |                |          |

| 11:32               |                                                    | •11 4G                 |  |  |  |  |  |  |  |  |  |
|---------------------|----------------------------------------------------|------------------------|--|--|--|--|--|--|--|--|--|
| <                   | 企业认领                                               |                        |  |  |  |  |  |  |  |  |  |
| 事项类型 认              | 人领企业                                               |                        |  |  |  |  |  |  |  |  |  |
| 状态 冒                | 国核通过                                               |                        |  |  |  |  |  |  |  |  |  |
| 盖章                  | 签名                                                 |                        |  |  |  |  |  |  |  |  |  |
|                     |                                                    |                        |  |  |  |  |  |  |  |  |  |
| 省份 「                | 东省                                                 |                        |  |  |  |  |  |  |  |  |  |
| 交易平台 4              | と润集団守正电子招标平台                                       | ÷                      |  |  |  |  |  |  |  |  |  |
| 注意: 该密码;<br>请妥善保管。( | 请设定证书密码<br>將用于登录、签章、加解密、证<br>使用过程需输入此证书密码,证<br>牢记! | 书绑定等业务场景,<br>书密码不可找回,请 |  |  |  |  |  |  |  |  |  |
|                     |                                                    |                        |  |  |  |  |  |  |  |  |  |
| 1                   | 2<br>ABC                                           | 3<br>DEF               |  |  |  |  |  |  |  |  |  |
| 4<br><sub>GHI</sub> | 5<br>JKL                                           | 6<br>MNO               |  |  |  |  |  |  |  |  |  |
| 7<br>PQRS           | 8<br>тоv                                           | 9<br>wxyz              |  |  |  |  |  |  |  |  |  |
|                     | 0                                                  | vConsole               |  |  |  |  |  |  |  |  |  |
|                     |                                                    |                        |  |  |  |  |  |  |  |  |  |

# 2.2.4 资格预审/招标文件扫码签章

1. 点击招标文件制作工具左上角【CA认证】,选择【扫码认证】

| 华阔守正招振文件制作软件一守正是                   | 8.0.1.08 [C           | \Users\yezhu\8                                                                                                    | Desktop\tid2 | 编号.ezbp] |      |               |        |       |               |        |      |   |    |  |     |  |     | -        | -a, X |
|------------------------------------|-----------------------|----------------------------------------------------------------------------------------------------|--------------|----------|------|---------------|--------|-------|---------------|--------|------|---|----|--|-----|--|-----|----------|-------|
| ★#10 14世紀20 3400(3) ★課工程 新建答照 打开工程 | & SC (W) 7<br>日<br>保存 | → 3(田(X)           ■           ■           ■           ■           ■           ■           ■           ■           ■           ■           ■           ■           ■           ■           ■           ■           ■           ■           ■           ■           ■           ■           ■           ■           ■           ■           ■           ■           ■           ■           ■           ■           ■           ■           ■           ■           ■           ■           ■           ■           ■           ■           ■           ■           ■           ■           ■           ■           ■           ■           ■           ■           ■ | PDF校能        | R        |      |               |        |       |               |        |      |   |    |  |     |  |     | 2<br>718 |       |
| 🔛 资审文件                             | 1                     | 文件检查                                                                                                    | Ē            | > 2      | 电子签章 | $\rightarrow$ | 3 生    | 成资审文件 | $\rightarrow$ | 4 打印资审 | 文件   |   |    |  |     |  |     |          |       |
| 1 封面                               | jękę                  | •                                                                                                    |              | 文件类型     |      |               | 已转换pdf | f     | Ĺ             | 转换     |      |   | 导出 |  | 已签章 |  | 电子签 | ą.       |       |
| 🖻 申请人须知                            |                       | 1                                                                                                    |              | 预审正文     |      |               | 2      |       |               | ×      |      |   | 馬出 |  | 否   |  | Į   |          |       |
| □ 资格预审申请文件格<br>式                   |                       |                                                                                                    |              |          |      |               |        |       |               |        |      |   |    |  |     |  |     |          |       |
| 资格审查办法                             |                       |                                                                                                    |              |          |      |               |        |       |               |        |      |   |    |  |     |  |     |          |       |
| 1 項目概況                             |                       |                                                                                                    |              |          |      |               |        |       |               |        |      |   |    |  |     |  |     |          |       |
| 即件                                 |                       |                                                                                                    |              |          |      |               | 认证方式遗  | i¥    |               |        |      | × |    |  |     |  |     |          |       |
| 生成资格预审文件                           |                       |                                                                                                    |              |          |      |               |        |       |               |        |      |   |    |  |     |  |     |          |       |
|                                    |                       |                                                                                                    |              |          |      |               |        |       |               |        |      |   |    |  |     |  |     |          |       |
|                                    |                       |                                                                                                    |              |          |      |               |        | CA锁   |               |        | 扫码认证 |   |    |  |     |  |     |          |       |
|                                    |                       |                                                                                                    |              |          |      |               |        |       |               |        |      |   |    |  |     |  |     |          |       |
|                                    |                       |                                                                                                    |              |          |      |               |        |       |               |        |      |   | ×. |  |     |  |     |          |       |
|                                    |                       |                                                                                                    |              |          |      |               |        |       |               |        |      |   |    |  |     |  |     |          |       |
|                                    |                       |                                                                                                    |              |          |      |               |        |       |               |        |      |   |    |  |     |  |     |          |       |
|                                    |                       |                                                                                                    |              |          |      |               |        |       |               |        |      |   |    |  |     |  |     |          |       |
|                                    |                       |                                                                                                    |              |          |      |               |        |       |               |        |      |   |    |  |     |  |     |          |       |

2. 当页面弹出二维码后,打开华润守正移动 CA,点击首页中的【开始扫码】扫描二维码完成认证。

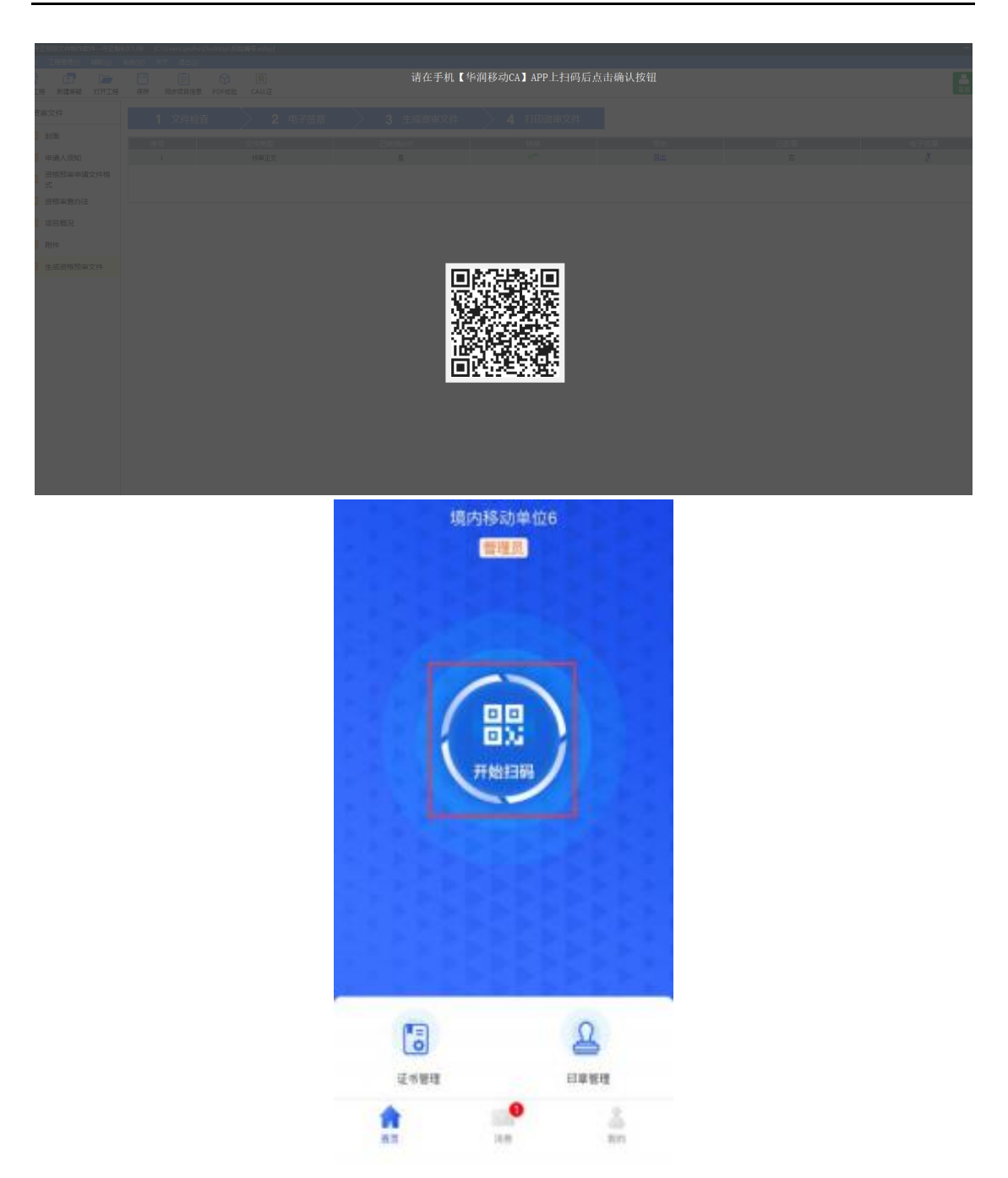

3. 如需盖章,点击招标文件制作工具右上角【扫码盖章】,工具会弹出一个二维码,打开 华润守正移动 CA,点击首页中的【开始扫码】扫描二维码,扫码后客户端会弹出一个签章 授权页面,点击【确认】并输入证书密码(下载证书时设置的证书密码)后,即可完成签章。

| 1905<br>1419 線環(6) 接頭(7) 文物(0) 注照(5) 丁具(7) 報助(1) | oʻ X                                                                                                    |
|--------------------------------------------------|----------------------------------------------------------------------------------------------------|
|                                                  |                                                                                                    |
| 地质甚                                              | ●<br>MITFI CONTREMENTAL APPENDI<br>●<br>●<br>●<br>●<br>●<br>●<br>●<br>●<br>●<br>●<br>●<br>●<br>●          |
|                                                  | 1077 <b>77</b>                                                                                            |
|                                                  |                                                                                                    |
|                                                  | ~ 亚早及众                                                                                                    |
|                                                  | □□□□□□□□□□□□□□□□□□□□□□□□□□□□□□□□□□□□                                                                      |
|                                                  | 2 请选择用于签章的证书                                                                                              |
|                                                  | 天威诚信<br>序列号:14562009a549a6be8fc742d352b938cab<br>dfc2b1a<br>有效期:2022-08-24至2022-09-23<br>値 证书名称: 华润置地有限公司 |
|                                                  | <ul><li>✓ 建立会话(自动接收扫码请求,无需重复扫码)</li></ul>                                                                 |
|                                                  | 确 认                                                                                                    |
|                                                  | 取 消 vConsole                                                                                              |

若勾选上图中的 "建立会话(自动接收扫码请求,无需重复扫码)",则每次点击签 章时无需重复扫码。

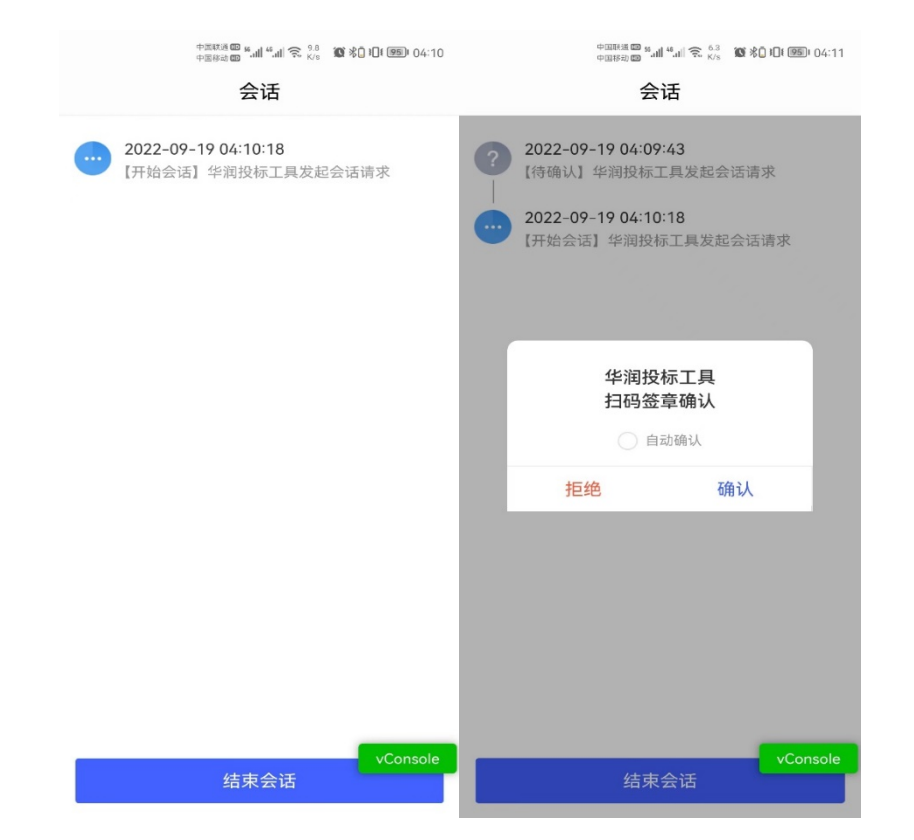

> 勾选上图"自动确认"则客户端会自动确认扫码请求,无需人工再到客户端点击"确认" 按钮。

|                                                                          | ФЕЖЭШ <sup>66</sup> лі 🙃 <sup>163</sup><br>ФЕЗЭШ <sup>66</sup> лі 🕤 <sub>8/8</sub> | 🕼 🖏 101 📧 I 04:05 |  |  |  |  |  |  |
|--------------------------------------------------------------------------|------------------------------------------------------------------------------------|-------------------|--|--|--|--|--|--|
| <                                                                        | 签章授权                                                                               |                   |  |  |  |  |  |  |
|                                                                          |                                                                                    |                   |  |  |  |  |  |  |
| <b>天威诚信</b><br>序列号: 145620<br>dfc2b1a<br>有效期: 2022-0<br><b>1</b> 证书名称: 华 | )09a549a6be8fc742d<br>8-24至2022-09-23<br>润置地有限公司                                   | 352b938cab 🗸      |  |  |  |  |  |  |
| 请车                                                                       | 俞入正确的证书领                                                                           | 密码                |  |  |  |  |  |  |
|                                                                          |                                                                                    |                   |  |  |  |  |  |  |
| 0 记住证书密码                                                                 | 冯                                                                                  |                   |  |  |  |  |  |  |
| 1                                                                        | 2<br>ABC                                                                           | 3<br>DEF          |  |  |  |  |  |  |
| <b>4</b><br>GHI                                                          | 5<br>JKL                                                                           | <b>6</b><br>мNO   |  |  |  |  |  |  |
| 7<br>PQRS                                                                | 8<br>TUV                                                                           | <b>9</b><br>wxyz  |  |  |  |  |  |  |
|                                                                          | 0                                                                                  | vConsole          |  |  |  |  |  |  |

▶ 可在输入证书密码时勾选"记住密码",则无需重复输入。

# 2.2.5 生成资格预审/招标文件

资审文件或招标文件完成签章后,点击【生成资审/招标文件】,打开【华润守正移动 CA】 客户端进行扫码,即生成资审文件或招标文件。

# 2.2.6 证书管理

2.2.6.1 证书找回

▶ 需要找回证书场景:原手机因丢失、更换等原因,需在另外一台手机登录移动 CA 账号。

1. 在新手机登录原账号后,点击【首页】中的【证书管理】,跳转至证书管理页面,点击 提示语"检测到您有可以找会的证书,可点击此处进行证书找回。"

| 生效中                                         | 待审核                                                                            | 已失效                |
|---------------------------------------------|--------------------------------------------------------------------------------|--------------------|
| 金麗對您有<br>18回                                | 可以找回的证书,可点击                                                                    | 此处进行证书             |
|                                             |                                                                                |                    |
|                                             |                                                                                |                    |
| 天威诚信                                        |                                                                                |                    |
| <b>天威诚信</b><br>序列号:                         | 4al90a113c50fa32969<br>26ca3e35197                                             | 872b0e3a45         |
| <b>天威诚信</b><br>序列号:<br>证书类别:                | 4af90a113c50fa32969<br>26ca3e35197<br>企业证书                                     | 872b0e3a45         |
| <b>天威诚信</b><br>序列号:<br>证书类别:<br>权限:         | 4af90a113c50fa32969<br>26ca3e35197<br>企业证书<br>登录,签名,签章                         | 872b0e3a45         |
| <b>天威诚信</b><br>序列号:<br>证书类别:<br>权限:<br>有效胆: | 4af90a113c50fa32969<br>26ca3e35197<br>企业证书<br>登录,签名,签章<br>2021-06-16 至 2021-00 | 872b0e3a45<br>8-15 |

2. 跳转至证书找回列表页面,勾选对应证书后,点击【立即找回】按钮,进入实名认证页面,完成实名认证后, 按照提示提交申请即可。

| <  | 证书找回                                                                             |
|----|----------------------------------------------------------------------------------|
| 请送 | 择需要进行找回的证书                                                                       |
|    | 交易平台: 华润集团守正电子招标平台<br>证书类别: 企业证书<br>颁发机构: 天底诚信<br>有 效 期: 2021-03-29 至 2021-04-28 |
|    |                                                                                  |
|    |                                                                                  |
|    |                                                                                  |
|    |                                                                                  |
|    | vConscie<br>温馨提示: 请阅读 <b>《证书找回政报》</b>                                            |
|    | 立即找回                                                                             |

2.2.6.2 证书注销

若证书无需使用,可进行证书注销。

点击【首页】中的【证书管理】,跳转至证书管理页面,点击证书右上角【...】按钮后, 点击【证书注销】并确认后,即可完成证书注销。

|         |                    | 证书管理            |         |      |
|---------|--------------------|-----------------|---------|------|
| 生效中     |                    | 待审核             |         | 已失效  |
| 天威诚信    |                    |                 | 即将记     |      |
| 序列号:    | f122ff1<br>151696e | 682749852<br>1d | dfd14 1 | 正书注销 |
| 征书类别::) | 全些证书               | 5               |         |      |
| 权限:     | 登录,签名              | 5,签章            |         |      |
| 有效期::   | 2021-07            | 23 至 2021       | 09-21   |      |
| 设置标签,   | 可随时                | e ye            |         | 确定   |
|         |                    |                 |         | _    |
| 2个交易平台  | 可用                 |                 |         |      |
|         |                    |                 |         |      |
|         |                    |                 |         |      |
|         |                    |                 |         |      |
|         |                    |                 |         |      |
|         |                    |                 |         |      |
|         |                    |                 |         |      |
|         |                    |                 |         |      |
|         |                    |                 |         |      |
|         |                    |                 |         |      |

# 2.2.7 我的

2.2.7.1 修改登录密码

1. 点击【我的】- 【设置】-【修改登录密码】,跳转至修改登录密码页面,输入原密码、 新密码,点击【确认】,完成修改登录密码的操作。

| <      | 修改登录密码          |           |
|--------|-----------------|-----------|
| 原密码    | 调输入             |           |
| 新密码    | 请输入             | ~~        |
| 确认新密研  | 9 话输入           |           |
| 密码规则:( | 6-20字符,限数字、字母和特 | 诗殊符号任意组合。 |
|        | 确认              |           |
|        |                 | 忘记原密码     |

2. 若忘记原有登录密码,可点击该页面的【忘记原密码】,用手机号接收并输入验证码后,设置新密码。

| <     | 修改登录密码             |     |
|-------|--------------------|-----|
| 检证明已发 | 进至手机号: 137****6033 |     |
| 市地入地口 | Edil               | 54s |
|       | 确认                 |     |

| 1         | 2 | 3         |
|-----------|---|-----------|
| 4<br>оні  | 5 | 6<br>MN0  |
| 7<br>PORS | 8 | 9<br>**** |
|           | 0 | Ø         |

2.2.7.2 修改证书密码

1. 点击【我的】 - 【设置】 - 【修改证书密码】,跳转至修改密码页面,点击获取【验证码】,输入验证码、原证书密码、新证书密码,点击【确认】,完成证书密码修改。

| <        | 修改证书密码                                |
|----------|---------------------------------------|
| 修2<br>验( | 交证书密码需要短信确认<br>亚码需发送至手机号: 133****8857 |
| 请        | 命入短信验证码 获取验证码                         |
| 6        | 请输入原证书密码                              |
| 6        | 请输入新证书密码                              |
| 6        | 确认新证书密码                               |
|          | 忘记原证书密码?                              |
|          | 确认                                    |

2. 若忘记原有证书密码,可点击该页面的【忘记原证书密码】,用手机号接收并输入验证码后,设置新密码。

| <                | 修改证书密码                      |
|------------------|-----------------------------|
| 修改证书密码<br>验证码将发送 | 需要垣信确认<br>至手机号: 133****8857 |
| 请输入              | 获取验证码                       |
|                  |                             |
|                  | 确 认                         |

# 3 介质 CA 续期

#### 注意事项:

采购人介质 CA 到期前 30 天或已过期时,可申请续期。

# 3.1 介质 CA 续期申请

申请路径:【自行招标/置地业务-综合管理-CA管理-介质 CA 续期】

# 操作步骤:

1. 点击左上角"新增 CA 签章续期"进入申请信息编辑页面,选择对应的"续期单位"后,提交审核。

挑选的续期单位需与当前持有的介质 CA 证书单位名称保持完全一致。

| を注意して<br>本語の<br>本語の<br>本語の<br>本語の<br>本語の<br>本語の<br>に<br>た<br>に<br>本語集団<br>た<br>に<br>た<br>の<br>よ<br>の<br>の<br>の<br>の<br>の<br>の<br>の<br>の<br>の<br>の<br>の<br>の<br>の | 日守正<br>J Electro | 电子<br>nic Com | 招标平台 U     |                  | 行招标置地      | 业务 代理招标 供应商管理 专家                      | 管理 费用管理    |            |                        |            | Q            |       |
|----------------------------------------------------------------------------------------------------|------------------|---------------|------------|------------------|------------|---------------------------------------|------------|------------|------------------------|------------|--------------|-------|
| 😚 «                                                                                                    | 1                | 我的桌前          | 面 C) 介质CA  | 续期 × (×→         |            |                                       |            |            |                        |            |              |       |
| 采购人工单                                                                                                    | 新                | 增CA含          | 的复数        |                  |            |                                       |            |            | <ul> <li>全部</li> </ul> | ○ 编辑中 ○ 待审 | 炙 〇 审核通过 〇 育 | 藏不通过  |
| AGAT An an                                                                                                    |                  |               |            | 由请单位:            |            | な音響                                   | 如秋杰:       |            |                        | × •        | 〇線家へ         |       |
| 投标自愿表                                                                                                    |                  |               |            |                  |            |                                       |            |            |                        |            |              | -     |
| 开标日程                                                                                                    |                  |               |            | elugazie):       | = =        |                                       |            |            |                        |            |              |       |
| 澄清文件下载情况                                                                                                    |                  | 序             | 申请人        | 申请单位             | 申请时间       | 证书序列号                                 | 原有效期       | 续期后有效期     | 签章续期状态                 | 审核状态       | 续期单位         | 操作    |
|                                                                                                    | 0                | 2             | adminadmin | <i>熟</i> 拓营理部    | 2023-02-07 |                                       |            |            | 未续期                    | 审核通过       | 华润深国投信托      | * *   |
| 短信平台                                                                                                    | 0                | 3             | adminadmin | 系統管理部            | 2022-12-31 |                                       |            |            | 未续期                    | 待軍核        | 华润深国投信托      | ų<br> |
| 平台优化建议                                                                                                    | 0                | 4             | adminadmin | 系統管理部            | 2022-12-02 |                                       |            |            | 未续期                    | 軍核通过       | 系統管理部        | **    |
| 11.44 W.4                                                                                                    | 0                | 5             | 土役室        | 质量合规部            | 2022-11-28 |                                       |            |            | 未返期                    | 単称通过       | おけなけては生命の    | 127   |
| 公司反何                                                                                                    | 0                | 6             | adminadmin | 系统官姓部            | 2022-11-17 |                                       |            |            | 木塚朝                    | 軍務通过       | 特用(樂团)何段     | 197   |
| 标书费退款                                                                                                    | 0                | 7             | adminadmin | 系统置埋部            | 2022-03-24 |                                       |            |            | 未续期                    | 审核通过       | 曜安超润生物质      | 192   |
|                                                                                                    | 0                | 8             | 文凯         | 华润置地(鞍山)开发有限公司   | 2021-08-31 |                                       |            |            | 未续期                    | 审核通过       | 华润置地(郑州)     | 彛     |
| 6家骨小日宮                                                                                                    | 0                | 9             | 杜宏伟        | 质量合规部            | 2021-07-29 |                                       |            |            | 未续期                    | 审核通过       | 华润守正招标有      | 豪     |
| CA管理 ~                                                                                                    | 0                | 10            | 林夏梦        | 华润怡宝饮料(中国)有限公司   | 2021-07-28 |                                       |            |            | 未续期                    | 审核通过       | 华润怡宝饮料(中     | 壺     |
| ARCADE                                                                                                    | 0                | 11            | 林夏梦        | 华润怡宝饮料(中国)有限公司   | 2021-07-28 |                                       |            |            | 未续期                    | 审核通过       | 华润怡宝饮料(中     | 壺     |
| の成じみ中間                                                                                                    | 0                | 12            | 林夏梦        | 华润怡宝饮料(中国)有限公司   | 2021-07-27 |                                       |            |            | 未续期                    | 审核通过       | 华润怡宝饮料(中     | 壺     |
| 移动CA申请                                                                                                    | 0                | 13            | 林夏梦        | 华润怡宝饮料(中国)有限公司   | 2021-07-23 | 78e6baeb1b7f4e9b5c22b685796114ade93   | 2021-07-29 | 2023-01-27 | 已续期                    | 审核通过       | 华润怡宝饮料(中     | Q     |
| A INFC A (MIN)                                                                                                    | 0                | 14            | 林夏梦        | 华润怡宝饮料(中国)有限公司   | 2021-07-19 |                                       |            |            | 未续期                    | 审核通过       | 华润雪花啤酒 (     | 壺     |
| 51182CASseed                                                                                                    | 0                | 15            | adminadmin | 系统管理部            | 2021-07-14 |                                       |            |            | 未续期                    | 审核通过       | 隆安超润生物质      | 麥     |
| 介质CA密码重要                                                                                                    | 0                | 16            | 林夏梦        | 华润怡宝饮料(中国)有限公司   | 2021-06-21 | 31b372936f1754a6d91a32ca72e535a9d384  |            |            | 已续期                    | 审核通过       |              | Q     |
| ☆■CA見始                                                                                                    | 0                | 17            | 林夏梦        | 华润怡宝饮料(中国)有限公司   | 2021-06-18 | 31b372936f1754a6d91a32ca72e535a9d384  |            |            | 已续期                    | 审核通过       |              | Q     |
| 71000701210                                                                                                    | 0                | 18            | 林夏梦        | 华润怡宝饮料(中国)有限公司   | 2021-03-16 |                                       |            |            | 未续期                    | 审核通过       |              | 壺     |
| 移动CA查看                                                                                                    | 0                | 19            | 文凯         | 华润雪花啤酒 (鞍山) 有限公司 | 2021-01-17 | 13e3a2a7b7c0f3da2e6503636e1c1984ef1ff | 2019-09-16 | 2020-09-16 | 已续期                    | 审核通过       |              | Q     |
| rg 项目备案                                                                                                    | 0                | 20            | 文凯         | 业务咨询部            | 2020-11-23 |                                       |            |            | 未续期                    | 审核通过       |              | 豪     |
| <u> </u>                                                                                                    | 0                | 21            | 文凯         | 业务咨询部            | 2020-11-23 |                                       |            |            | 未续期                    | 审核通过       |              | 癈     |
| 19 招标文件范本 >                                                                                                    | 0                | 22            | 文凯         | 业务咨询部            | 2020-11-23 |                                       |            |            | 未续期                    | 审核通过       |              | *     |

| 证书签章续期 |         |             |          |      |   |      |       |  |
|--------|---------|-------------|----------|------|---|------|-------|--|
| 提交审核保存 |         |             |          |      |   |      |       |  |
|        | 01 申请信息 |             |          |      |   |      |       |  |
|        |         | 申请人: admin  | nadmin   |      |   |      |       |  |
|        |         | 申请单位: 系统管   | ·理部      |      |   |      |       |  |
|        |         | 续期单位: * 华润对 | :泥投资有限公司 |      | - |      |       |  |
|        |         | 说明:         |          |      |   |      |       |  |
|        |         |             |          |      |   |      |       |  |
|        |         |             |          |      |   |      |       |  |
|        | 02 处理历史 |             |          |      |   |      |       |  |
|        | 步骤      | 办理人员        | 收到时间     | 处理时间 |   | 处理意见 | 沟通/知会 |  |
|        |         |             |          |      |   |      |       |  |
|        |         |             |          |      |   |      |       |  |
|        |         |             |          |      |   |      |       |  |
|        |         |             |          |      |   |      |       |  |

# 3.2 介质 CA 续期操作

# 注意事项:

为确保介质 CA 锁续期成功,请先确认下载安装了平台最新的驱动程序,否则会影响续期, 建议使用谷歌浏览器操作。

#### 申请路径:【自行招标/置地业务-综合管理-CA管理-介质 CA 续期】

# 操作步骤:

1. 待续期申请审批通过后,该申请记录会是"审核通过、未续期"状态,点击进入签章续 期操作页面,插入介质 CA 锁,点击"读取证书",待 CA 锁信息成功被读取后,点击"签章 续期"。

| ▲            | 华润集团<br>CR Shouzheng | 守正 | 电子<br>nic Com | 招标平台 U      | JAT 委托招标      | 自行招标置         | 地业务 代理招标          | 供应商管理 专家             | 家管理    | 费用管理    |            |        |            | Q            |              |
|--------------|----------------------|----|---------------|-------------|---------------|---------------|-------------------|----------------------|--------|---------|------------|--------|------------|--------------|--------------|
| 0            | <b></b>              | 3  | 划的桌面          | 国 C) 介质CA   | 续期 × × ►      |               |                   |                      |        |         |            |        |            |              |              |
| 采购人工单        |                      | 新  | 増CA含          | <b>ē章续期</b> |               |               |                   |                      |        |         |            | ○ 全部   | ○ 編輯中 ○ 待审 | 亥 💿 审核通过 〇 🏻 | <b>非核不通过</b> |
| 投标信用本        |                      |    |               |             | 申请单位:         |               |                   | 签章                   | 1续期状态: |         |            |        | × •        | Q.搜索 へ       |              |
| DC10/IEAD-04 |                      |    |               |             | കരും:         |               | _                 |                      |        |         |            |        |            |              | -            |
| 开标日程         |                      |    |               |             | ++ M3=31+3.   |               |                   |                      |        |         |            |        |            |              |              |
| 澄清文件下载       | 情况                   |    | 序             | 申请人         | 申请单位          | 申请时间          | រើ                | E书序列号                | 原有     | 有效期     | 续期后有效期     | 签章续期状态 | 审核状态       | 续期单位         | 操作           |
|              |                      | 0  | 1             | adminadmin  | 系统管理部         | 2023-02-07    | 7                 |                      |        |         |            | 未续期    | 审核通过       | 测试-          | 感            |
| 短信平台         |                      |    | 2             | adminadmin  | 系统管理部         | 2023-02-07    | 7                 |                      |        |         |            | 未续期    | 审核通过       | 华润深国投信托      | 嶽            |
| 平台优化建议       | ζ                    | 0  | 3             | adminadmin  | 系统管理部         | 2022-12-02    | 2                 |                      |        |         |            | 未续期    | 审核通过       | 系统管理部        | 豪            |
| 0.000        |                      |    | 4             | 王俊堂         | 质量合规部         | 2022-11-28    | 3                 |                      |        |         |            | 未续期    | 审核通过       | 招标代理部        | 豪            |
| 公省反布         |                      | 0  | 5             | adminadmin  | 原统管理部         | 2022-11-17    | 7                 |                      |        |         |            | 未续期    | 审核通过       | 华润(集团)有限     | 遼            |
| 标书费退款        |                      | 0  | 6             | adminadmin  | 系统管理部         | 2022-03-24    | 1                 |                      |        |         |            | 未续期    | 审核通过       | 隆安超润生物质      | 壺            |
| 专家基本信号       |                      | 0  | 7             | 文訓          | 华润置地(鞍山)开发有限公 | 公司 2021-08-31 |                   |                      |        |         |            | 未续期    | 审核通过       | 华润置地(郑州)     | 瘀            |
| 10100        |                      | 0  | 8             | 杜宏伟         | 质量合规部         | 2021-07-29    | 9                 |                      |        |         |            | 未续期    | 审核通过       | 华涧守正招标有      | 豪            |
| CA管理         | ×                    | 0  | 9             | 林夏梦         | 华润怡宝饮料(中国)有限公 | 2021-07-28    | 3                 |                      |        |         |            | 未续期    | 审核通过       | 华润怡宝饮料(中     | 密            |
| 介质CA申证       | 8                    | 0  | 10            | 林夏梦         | 华润怡宝饮料(中国)有限2 | 2021-07-28    | 3                 |                      |        |         |            | 未续期    | 审核通过       | 华润怡宝饮料(中     | 壺            |
|              |                      | 0  | 11            | 林夏梦         | 华润怡宝饮料(中国)有限公 | 公司 2021-07-27 | 7                 |                      |        |         |            | 未续期    | 审核通过       | 华润怡蜜饮料(中     | 壺            |
| 移动CA申证       | 4                    | 0  | 12            | 林夏梦         | 华润怕宝饮料(中国)有限公 | 公司 2021-07-23 | 8 78e6baeb1b7f4e9 | o5c22b685796114ade93 | 2021   | 1-07-29 | 2023-01-27 | 已续朝    | 审核通过       | 华润怡宝饮料(中     | Q            |
| 介质CA读具       | 明                    | 0  | 13            | 林夏梦         | 华润怡宝饮料(中国)有限公 | 公司 2021-07-19 | )                 |                      |        |         |            | 未续期    | 审核通过       | 华润雪花啤酒 (     | 豪            |
|              |                      |    | 14            | adminadmin  | 系统管理部         | 2021-07-14    | 1                 |                      |        |         |            | 未续期    | 审核通过       | 隆安超润生物质      | 廢            |

| 查看CA签章续期 |           |            |                  |                  |             |      |       |   |
|----------|-----------|------------|------------------|------------------|-------------|------|-------|---|
|          |           |            |                  |                  |             |      |       | 8 |
|          | 01 证书信息   |            |                  |                  |             |      | 6     |   |
|          |           | 单位名称:      |                  | 0                | 插入介质CA后点击读取 |      |       |   |
|          |           | 证书Key号:    |                  | 读取               | 证书 签章续期     |      |       |   |
|          |           | 介质硬件号:     |                  |                  |             |      |       |   |
|          | 02 处理历史   |            |                  |                  |             |      |       |   |
|          | 步骤        | 办理人员       | 收到时间             | 处理时间             | 4           | 处理意见 | 沟通/知会 |   |
|          | 招标人提交续期申请 | adminadmin | 2023-02-07 18:37 | 2023-02-07 18:38 | 提交审核        |      |       |   |
|          | 商务信息向审核   | adminadmin | 2023-02-07 18:38 | 2023-02-07 18:38 | 同意          |      |       |   |
|          |           |            |                  |                  |             |      |       |   |
|          |           |            |                  |                  |             |      |       |   |
|          |           |            |                  |                  |             |      |       |   |

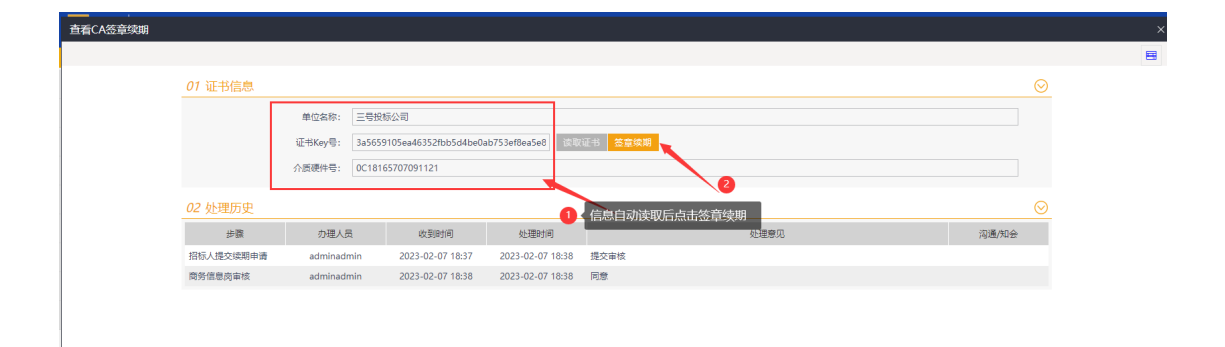

2. 点击"签章续期"后,在新打开的网页,点击"获取",待"秘钥盘序列号"成功被读 取后,点击"写入授权",输入 PIN 码(即介质 CA 密码)即可;成功续期后,将出现提示 框"写入授权成功"并提示有效期限

| 密钥盘序列号  | 获取 5A24515706270320                                            |  |
|---------|----------------------------------------------------------------|--|
| 授权单位    | 华润守正招标有限公司                                                     |  |
| 授权类型    | 期限 >                                                           |  |
| 期限授权月数  | 6                                                              |  |
| 密钥盘证书名称 | 公司,E=,O=华润守正招标有限公司,OU=EXT:123456789123456799(CN=四号投标公司,E=,华润守正 |  |
| [       | 写入授权                                                           |  |
|         |                                                                |  |

| 🔀 【UAT】 华润集团夺正电子招标 🛛 🗙 华润夺正电                                       | 子招标平台 × 📀                  | 密钥盘授权 × +                                                                                                    |
|--------------------------------------------------------------------|----------------------------|----------------------------------------------------------------------------------------------------|
| $\leftrightarrow$ $\rightarrow$ C $($ scapi.kinggrid.com/api/autho | rization/toWriteLicensedPa | age?app_key=yS3R56k0&key_sn=5A2D295706270320&operate_type=1&term=12&notify_url=https%3A%2F%2Fszecp-uat.crc.com.cn%2FEpo |
|                                                                    | 密钥盘授权 (续期)                 |                                                                                                    |
|                                                                    | 密钥盘序列号                     | <b>SA2D295706270320</b>                                                                                                 |
|                                                                    | 授权单位                       | 华洞守正招振有限公司                                                                                                    |
|                                                                    | 授权类型                       | 期限                                                                                                    |
|                                                                    | 期限授权月数                     | 12                                                                                                    |
|                                                                    | 密钥盘证书名称                    | 五号投标公司。E=_O=华润守正招标有限公司。OU=EXT.111222888999118877(CN=五号投标公司。E=                                                           |
|                                                                    |                            | 編入PIN码, 井楠认 ×<br>「…」<br>…」<br>…」<br>…」<br>…」                                                                            |

| 密钥盘序列号  | 获取 5A24515706270320                                                                                                    |
|---------|----------------------------------------------------------------------------------------------------|
| 授权单位    | 华润守正招标有限公司                                                                                                    |
| 授权类型    | 期限                                                                                                    |
| 期限授权月数  | 6                                                                                                    |
| 密钥盘证书名称 | 标公司,E=,O=学育守正招标有限公司,OU=EXT:123456789123456799(CN=四号投标公司,E=,学育守正<br>系统提示 ×<br>マ<br>「5A24515706270320] 写入授权成功,有效<br>期: 2022-01-21 至 2029-01-17 |
|         |                                                                                                    |

# 4 介质 CA 密码重置

注意事项:

介质 CA 重置密码请务必使用 IE 或 360 浏览器兼容模式,暂不支持谷歌浏览器。

申请路径:【自行招标/置地业务-综合管理-CA 管理-介质 CA 密码重置】

操作步骤:

插入介质 CA 锁,在方框内输入新的密码(请勿使用特殊字符)后,点击"重置密码",提示"解锁 Userpin 成功!"即重置密码成功。

| <b>秋秋</b> | 华润集团<br>CR Shouzheng E | 守正电子招标<br>ectronic Commerce P | 平台 UAT   | 委托招标 | 自行招标 | 置地业务   | 代理招标                  | 供应商管理         | 专家管理      | 费用管理        |  | Q |
|-----------|------------------------|-------------------------------|----------|------|------|--------|-----------------------|---------------|-----------|-------------|--|---|
| 0         | <b>«</b>               | 我的桌面 🗘                        | 介质CA密码 × | ×    |      |        |                       |               |           |             |  |   |
| 采购人工单     |                        |                               |          |      |      |        |                       |               |           |             |  |   |
| 投标信息表     |                        |                               |          |      |      |        |                       |               |           |             |  |   |
| 开标日程      |                        |                               |          |      |      |        |                       |               |           |             |  |   |
| 澄清文件下!    | 戰情况                    |                               |          |      |      | CA锁    | 新密码: [12              | 34            | 2         | <b>里置密码</b> |  |   |
| 短信平台      |                        |                               |          |      |      |        |                       |               |           |             |  |   |
| 平台优化建筑    | RZ .                   |                               |          |      |      | ++F401 | (4A.) \$555777 cc.    | Jose enforcer | 7# +0-471 |             |  |   |
| 公告发布      |                        |                               |          |      |      | 18425  | 9867 (971 (341-976)). | , mu anatat   | 9 15(11)  |             |  |   |
| 标书费退款     |                        |                               |          |      |      |        |                       |               |           |             |  |   |
| 专家基本信     | <del>.</del>           |                               |          |      |      |        |                       |               |           |             |  |   |
| CA管理      | ~                      |                               |          |      |      |        |                       |               |           |             |  |   |
| 介质CA申     | 请                      |                               |          |      |      |        |                       |               |           |             |  |   |
| 移动CA申     | 请                      |                               |          |      |      |        |                       |               |           |             |  |   |
| 介质CA续     | 期                      |                               |          |      |      |        |                       |               |           |             |  |   |
| 介质CA密     | 码重置                    |                               |          |      |      |        |                       |               |           |             |  |   |
| 介质CA用     | 销                      |                               |          |      |      |        |                       |               |           |             |  |   |
| 移动CA查     | 8                      |                               |          |      |      |        |                       |               |           |             |  |   |
|           |                        |                               |          |      |      |        |                       |               |           |             |  |   |

| 我的桌面 〇 介质CA密码 × × ・ |                                   |    |
|---------------------|-----------------------------------|----|
| 我的桌面 Q 介质CA密码 × × ▶ | CA锁新密码: 1234 重 重 卷 码<br>来自网页的消息 X | ĒR |
|                     |                                   |    |

# 5 介质 CA 吊销

#### 注意事项:

若介质 CA 遗失或不再使用,采购人可通过平台申请吊销。吊销后介质 CA 将无法使用,请谨 慎操作。

申请路径:【自行招标/置地业务-综合管理-CA管理-介质 CA 吊销】

# 操作步骤:

1. 点击左上角"新增吊销"进入信息编辑页面

若"吊销原因"选择停止使用或其他(即当前操作人持有介质 CA),需插锁读取证书、填写相关信息后,点击【吊销 CA 锁】,即可完成自行吊销;

| 挑选CA锁 |                                                    |  |
|-------|----------------------------------------------------|--|
| 修改保存  |                                                    |  |
|       | 01 CA信息                                            |  |
|       | 用與國語: * 《傳止使用 • 操作人: adminadmin                    |  |
|       | 原因补充:                                              |  |
|       | 证书key号: * 3a5559105ea46352fbb5dbbe0ab753ef8ea5e8c2 |  |
|       | 证书单位号名称:                                           |  |
|       | 介质硬件号: 0C18165707091121 使用有姓名:                     |  |
|       | 发证日期: 到期日期:                                        |  |
|       | <b>周晌CA顾 2</b> 填写信息后点击吊销                           |  |

若"吊销原因"选择遗失吊销,请直接联系守正平台后台予以吊销。

| 挑选CA锁 |                                            |          |
|-------|--------------------------------------------|----------|
|       |                                            |          |
|       | 01 CA信息                                    | <u>©</u> |
|       | 吊锅原因: * 遗失吊钩 • 操作人: admin.admin            |          |
|       |                                            |          |
|       |                                            |          |
|       | 提醒 ×                                       |          |
|       | CAR過去進立部築第千約予以用級。否则由此<br>产生約一切不利低調由最可自行承担! |          |
|       |                                            |          |
|       |                                            |          |